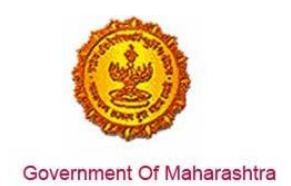

## Area 2b: Online Single Window System

**36:** Ensure renewal under 'Shops and Establishments Act' is provided as a service through the online single window system in a manner that allows online filing, payments, tracking of status, approvals and issuance of the certificate(s)

#### Response:

#### Yes

**Remarks:** Renewal under Shops and Establishment Act service has been integrated with the MAITRI Single Window. Investor can make online application, payment and track status of his application through the Single window portal.

The log in is https://maitri.mahaonline.gov.in.

The end to end process through the single window is given in the screenshots below for the application of renewal under 'Shops and Establishments Act'.

### **Supporting Documents:**

Please find below the step-by-step process for online application.

- 1. The investor enters the URL: <u>https://maitri.mahaonline.gov.in</u>
- 2. Applicant needs to log in through MAITRI the single window portal for the State of Maharashtra.

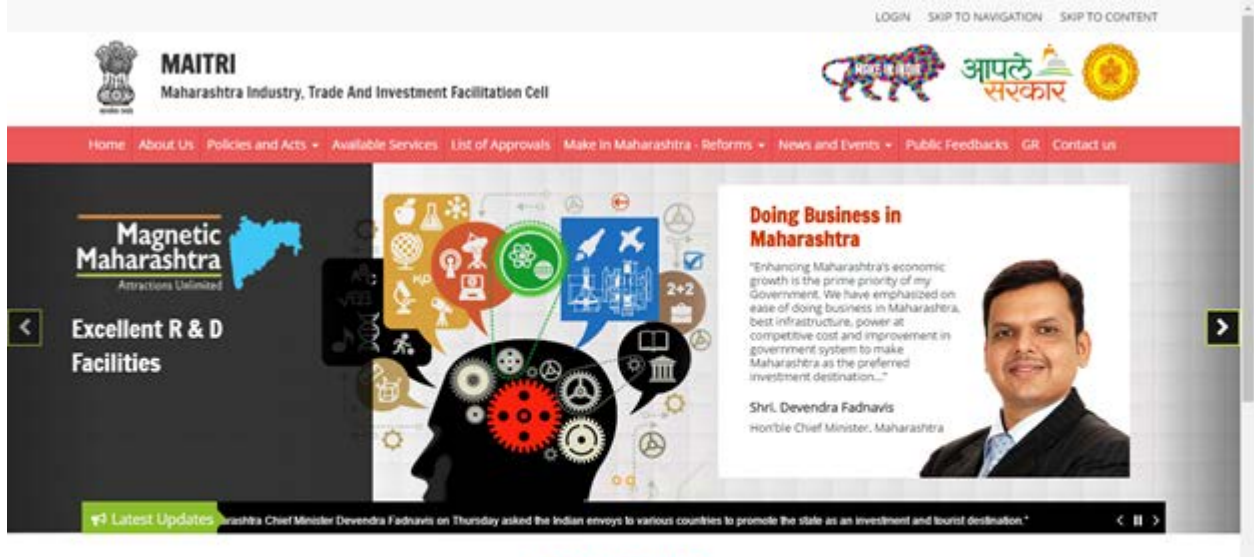

MAITRI'S ROLE

Maharashtra industry Trade & Investment Facilitation Cell (MAITRI), is an initiative by the Maharashtra Government to facilitate domestic as well as international (cross-border) investors to submit regulatory documents at a single location and/or single entity. A Government to Business (G2B) Portal, MAITRI is a completely online-based one stop thop for existing and prospective investors to get consolidated information about the investment process with regards to expanding their existing units or to set up a new business unit in the State, MAITRI aims to provide services through hand-holding support, management of web-based portal, coordination with different government as a.

3. The applicant registers on MAITRI and submits a populated CAF along with a payment as per his investment bracket.

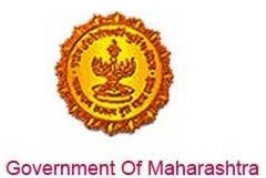

# Business Reform Action Plan 2016 Response by Government of Maharashtra

|                              |                                                 |                                                                             | LOGIN SKIP TO NAVIGATION SKIP TO CONTENT A- A A+                             |
|------------------------------|-------------------------------------------------|-----------------------------------------------------------------------------|------------------------------------------------------------------------------|
| Residence and                | MAITRI<br>Maharashtra Industry, Trade And Inves | stment Facilitation Cell                                                    | ्रम्बर्ग्स् आपले 🌦 🅑<br>सरकार                                                |
| Home Ab                      | oout Us Policies and Acts - Available Servi     | ces List of Approvals Make in Maharashi                                     | ra - Reforms - News and Events - Public Feedbacks GR Contact us              |
|                              |                                                 | LOG IN   User Name   Password   Log n   New Registration    Forgot Password | vord?                                                                        |
| Useful L                     | ink Social Connectivity                         | Quick Link                                                                  |                                                                              |
|                              |                                                 |                                                                             | © This is the official website of Maharashtra Industry, Trade and Investment |
| Feedba     Disclain          | ick 🗌 🗌 🗌                                       | Investor Facilitation Portal     Gallery                                    | Paciniauon Cen, manarasnitra, inoia. Air Rignis Reserved.                    |
| estmaitri.mahaonlinegov.in/R | Registration/Registration                       |                                                                             | Maha nline                                                                   |
|                              |                                                 |                                                                             |                                                                              |

MAITRI Maharashtra I

| shtra Industry, Tra | de And Investment  | t Facilitation Cell |                |
|---------------------|--------------------|---------------------|----------------|
| Policies and Acts 👻 | Available Services | List of Approvals   | Make in Mahara |
|                     |                    |                     |                |
| _                   |                    |                     |                |

| <b>REGISTRATION</b>           |           |                      |                      |                |
|-------------------------------|-----------|----------------------|----------------------|----------------|
| Full Name                     |           | Gender               |                      |                |
| Shivani Naik                  |           | ○ Male ● Female ○ Tr | ansGender            |                |
| PAN Number                    | Aadhaar N | umber                | Mobile No.           | Enter OTP      |
| AJEPN9362R                    |           |                      | 9870042121 S         | end OTP 437861 |
| User name                     | Password  |                      | Confirm new password | Email-Id       |
| shivaninaik                   | *******   |                      | ******               | shivaninaik@   |
| Jsername already exists!      |           |                      |                      |                |
| Register                      |           |                      |                      |                |
| DZULE                         |           |                      |                      |                |
| Try another                   |           |                      |                      |                |
| Enter the text you see above: |           |                      |                      |                |
| DZULE                         |           |                      |                      |                |

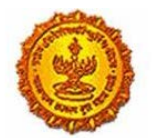

# Business Reform Action Plan 2016 Response by Government of Maharashtra

| MAITRI                      | =                                                                                                    |                                                                                                    | HL shivaninalk |
|-----------------------------|----------------------------------------------------------------------------------------------------|----------------------------------------------------------------------------------------------------|----------------|
| Ousbboard.                  |                                                                                                    |                                                                                                    |                |
| E Forms -                   |                                                                                                    |                                                                                                    |                |
| Application Status (Status) | Upload Do<br>Application<br>Service Nam<br>"Required Do<br>> Document<br>> The store of<br>O Upload P<br>O Upload T<br>O Upload H | िल्ल<br>Message!<br>Your documents has been saved successfully कृपाया आपन पेमेंट<br>वारावे.<br>लिल | <i>k</i>       |
| 0.100 (D) (D)               |                                                                                                    |                                                                                                    |                |

4. Submitting CAF and completing the payment

| Μ   | AITRI                                  | =  |                          |                     |                      |             |                |                | Hi, shivan                 | naik |
|-----|----------------------------------------|----|--------------------------|---------------------|----------------------|-------------|----------------|----------------|----------------------------|------|
| ଜ   | Dashboard                              |    |                          |                     |                      |             |                |                |                            |      |
| ľ   | Change Password                        |    |                          |                     |                      |             |                |                |                            |      |
| ľ   | Forms ~                                |    | APPLICANTID              |                     | SERVICENAME <b>T</b> | PAYMENTDATE | DOCUMENTSTATUS | PAYMENTSTATUS  | DOWNLOAD REC               |      |
| ļ   | CAF Step 1<br>Services Provided Status |    | Maitri16D6567B4          | NaikShivani         | Maitri               | 07-06-2016  | Done           | Done           | Download Recip             | ß    |
|     |                                        |    |                          |                     |                      |             |                |                |                            |      |
|     |                                        |    |                          |                     |                      |             |                |                |                            |      |
|     |                                        |    |                          |                     |                      |             |                |                |                            |      |
|     |                                        |    |                          |                     |                      |             |                |                |                            |      |
|     |                                        | _  |                          |                     |                      |             |                |                |                            |      |
|     |                                        | Co | pyright © 2016 MAITRI. A | ll rights reserved. |                      |             |                | Support   Term | is of use   Privacy Policy | ,    |
|     |                                        |    |                          |                     |                      |             |                |                |                            |      |
|     |                                        |    |                          |                     |                      |             |                |                |                            |      |
|     |                                        |    |                          |                     |                      |             |                |                |                            |      |
|     |                                        |    |                          |                     |                      |             |                |                |                            |      |
| K A |                                        |    |                          |                     |                      |             |                |                |                            |      |

5. Once the CAF is populated through MAITRI, user can view and download the details he has entered

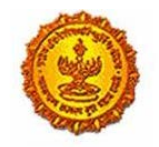

ΜΛΙΤΟΙ

=

|            |                   |        | _ |
|------------|-------------------|--------|---|
| ଜ          | Dashboard         |        |   |
| ľ          | Change Password   |        |   |
| ľ          | Forms             | ~      |   |
|            | CAF               | Step 1 |   |
|            | Services Provided | Status |   |
|            |                   |        |   |
|            |                   |        |   |
|            |                   |        |   |
|            |                   |        |   |
|            |                   |        |   |
|            |                   |        |   |
|            |                   |        |   |
|            |                   |        |   |
|            |                   |        |   |
|            |                   |        |   |
|            |                   |        |   |
|            |                   |        |   |
|            |                   |        |   |
|            |                   |        |   |
| К Л<br>И У | Q                 |        |   |
|            |                   |        |   |

# Business Reform Action Plan 2016 Response by Government of Maharashtra

Hi, vadmin

| Application Id   | : Maitri162D7D597 | Title                     | : Mr.                                      |
|------------------|-------------------|---------------------------|--------------------------------------------|
| Last Name        | :                 | First Name                | : Rajwardhan                               |
| Last Name 2      | : Jadhav          | First Name 2              | : vikram                                   |
| Last Name 3      | :                 | First Name 3              | :                                          |
| Plot No          | : 420             | Street Address 1          | : pune near natu bahg                      |
| Street Address 2 | : mumbai sion     | District                  | : Mumbai Suburban                          |
| Taluka           | : Mumbai          | Village                   | : Greater Mumbai (M Corp.) (Pa<br>(802794) |
| Pincode          | : 415645          | Email                     | : test@gmail.com                           |
| Mobile Code      | : 91              | Mobile No                 | : 9745645645                               |
| Landline Code    | : 91              | Std Code                  | : 022                                      |
| Landline No      | : 64865464        | Aadhar No                 | : 465456456845                             |
| PAN No           | : ASDFR4589G      | Created Date              | : 21-06-2016 11:36:15                      |
| Industry Inform  | nation            |                           |                                            |
| Industry Name    | : Mahaonline      | Background of the Company | : П                                        |
| Plot no.         | : 7889            | Street Address 1          | : pune                                     |
| Street Address 2 | : mumbai          | District                  | : Mumbai Suburban                          |
| Taluka           | : Borivali        | Village                   | : Borivali                                 |

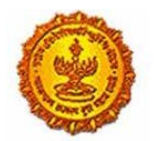

# Business Reform Action Plan 2016 Response by Government of Maharashtra

| MAITRI                   | ≡ |                                             |   |                     |                                                    |   | Hi,                                    | /adm  | nin     |
|--------------------------|---|---------------------------------------------|---|---------------------|----------------------------------------------------|---|----------------------------------------|-------|---------|
| ନ୍ତି Dashboard           |   | Street Address 2                            | 1 | mumbai              | District                                           | 1 | Mumbai Suburban                        |       |         |
| Change Password          |   | Taluka                                      | ; | Borivali            | Village                                            | ; | Borivali                               |       |         |
|                          |   | Pincode                                     | ; | 456456              | Plot no.                                           | ; | 7889                                   |       |         |
|                          |   | Street Address 1                            | ; | pune                | Street Address 2                                   | ; | mumbai                                 |       |         |
| CAF Step 1               |   | District                                    | ; | Mumbai Suburban     | Taluka                                             | ; | Borivali                               |       | ß       |
| Services Provided Status |   | Village                                     | ; | Borivali            | Pincode                                            | ; | 456456                                 |       |         |
|                          |   | Email ID                                    | : | test@gmail.com      | Landline Country code +                            | ; | 91                                     |       |         |
|                          |   | STD code                                    | : | 022                 | Landline no                                        | ; | 45648456                               |       |         |
|                          |   | FaxNumber Country code +                    | : | 91                  | STD No                                             | ; | 022                                    |       |         |
|                          |   | Fax No                                      | ; | 56484564            | Website                                            | ; | http://testmaitri.mahaonlinegov.in/Ind | ustry | y/Indus |
|                          |   | PAN Number of the industry                  | ; | PLKHJ8765T          | TIN Number of the industry                         | ; | 45645654546                            |       |         |
|                          |   | Nature of Industry                          | ; |                     | Type Of Industry                                   | ; | Manufacturing                          |       |         |
|                          |   | Total Project Cost (in INR)                 | ; | 465865.00           | Total                                              | ; | 97133413.00                            |       |         |
|                          |   | Investment in Plant & Machinery<br>(in INR) | : | 4865656.00          | Investment in Land (in INR)                        | : | 5645645.00                             |       |         |
|                          |   | Investment in Building (in INR)             | ; | 56456.00            | Investment in Other (in INR)                       | ; | 86565656.00                            |       |         |
|                          |   | Equity / Internal Accrual (in INR)          | ; | 556.00              | Term loans from Financial<br>Institutions (in INR) | : | 656.00                                 |       |         |
|                          |   | Unsecured Ioan (in INR)                     | ; | 556.00              | Other sources (in INR)                             | ; | 556.00                                 |       |         |
|                          |   | Category of Registration                    | ; | IEM-B/LOI/IL        | Registration Number                                | ; | 7895                                   |       |         |
|                          |   | Date of Registration<br>(DD/MM/YYYY)        | ; | 08-10-2015 00:00:00 | Industry Sector                                    | : | Agro and Food                          |       | ۵       |
| <u> </u>                 |   | Droduct Namo                                |   | akidadik            | Major row materials                                |   | acdacdiake                             |       |         |

Page 5 of 15

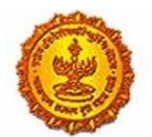

# Business Reform Action Plan 2016 Response by Government of Maharashtra

| Maitri                              | ≡ |                                                            |              |                                                           |                                | Hi, vadmin |
|-------------------------------------|---|------------------------------------------------------------|--------------|-----------------------------------------------------------|--------------------------------|------------|
| 🔒 Dashboard                         |   | (DD/MM/YYYY)                                               |              |                                                           |                                |            |
| Change Password                     |   | Product Name                                               | : akjdadjk   | Major raw materials                                       | : asdasdjaks                   |            |
| 🗹 Forms 🗸 🗸                         |   | Estimated installed production<br>capacity (no./ton/litre) | : 4856546.00 | Product Name 2                                            | :                              |            |
| CAF Step 1 Services Provided Status |   | Major raw materials 2                                      | :            | Estimated installed production capacity (no./ton/litre) 2 | :                              | ß          |
|                                     |   | Product Name 3                                             | :            | Major raw materials 3                                     | :                              |            |
|                                     |   | Estimated installed production capacity (no./ton/litre) 3  | :            | Expected turnover                                         | : INR 50 - 100 crore           |            |
|                                     |   | Date of Commencement<br>(MM/YYYY)                          | : 04/2016    | a) Skilled Male (No.)                                     | : 486.00                       |            |
|                                     |   | a) Skilled Female (No.)                                    | : 5556.00    | b) Semi-Skilled Male (No.)                                | : 6556.00                      |            |
|                                     |   | b) Semi-Skilled Female (No.)                               | : 58.00      | c) UnSkilled Male (No.)                                   | : 56.00                        |            |
|                                     |   | c) UnSkilled Female (No.)                                  | : 565.00     | Total Male (No.)                                          | : 55.00                        |            |
|                                     |   | Total Female (No.)                                         | : 565.00     | STATUS OF INDUSTRY                                        | : Expansion or Diversification |            |
|                                     |   | PREFERRED LOCATION                                         | : MIDC       | Land Requirement                                          | : a855                         |            |
|                                     |   | Whether land is in possession                              | : No         | Plot no.                                                  | :                              |            |
|                                     |   | Street Address 1                                           | :            | Street Address 2                                          | :                              |            |
|                                     |   | District                                                   | :            | Taluka                                                    | :                              |            |
|                                     |   | Village                                                    | :            | Pincode.                                                  | :                              |            |
|                                     |   | Prefered District                                          | : Akola      | Estimated annual power requirement in KW                  | : 556.00                       |            |
| čš O                                |   | Estimated annual power                                     | : 5656.00    | Estimated annual effluent                                 | : 5656.00                      |            |

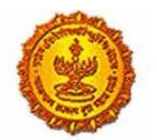

## Business Reform Action Plan 2016 Response by Government of Maharashtra

| MAITRI                   | ≡   |                                                 |    |          |                                             | Hi, v                                | vadmin |
|--------------------------|-----|-------------------------------------------------|----|----------|---------------------------------------------|--------------------------------------|--------|
| 🛱 Dashboard              |     | Total Female (No.)                              | ;  | : 565.00 | STATUS OF INDUSTRY                          | : Expansion or Diversification       |        |
| 🖻 Change Password        |     | PREFERRED LOCATION                              | :  | MIDC     | Land Requirement                            | : a855                               |        |
| 🗹 Forms 🗸 🗸              |     | Whether land is in possession                   | ;  | No       | Plot no.                                    | :                                    |        |
| CAF Step 1               |     | Street Address 1                                | -  | :        | Street Address 2                            | :                                    | ß      |
| Services Provided Status |     | District                                        | :  | :        | Taluka                                      | :                                    | 0      |
|                          |     | Village                                         | :  | :        | Pincode.                                    | :                                    |        |
|                          |     | Prefered District                               | ;  | : Akola  | Estimated annual power requirement in KW    | : 556.00                             |        |
|                          |     | Estimated annual power<br>requirement in m3     | :  | 5656.00  | Estimated annual effluent<br>quantity in m3 | : 5656.00                            |        |
|                          |     | Estimated annual solid waste<br>quantity in kg. | ;  | : 56.00  | FUEL REQUIREMENT                            | :                                    |        |
|                          |     |                                                 |    |          |                                             | Download Application Form            |        |
|                          | Сор |                                                 | ł. |          |                                             | Support   Terms of use   Privacy Pol | licy   |
|                          |     |                                                 |    |          |                                             |                                      | •      |

6. On clicking the Services Provided tab on the left hand dashboard, he is transferred to a page with the list of 19 services which he can apply via MAITRI and 'Renewal under Shops and Establishment Act' is one of the services.

|        |                                                                          |    |                  |      |              |            |          | HLshiv      | ran |
|--------|--------------------------------------------------------------------------|----|------------------|------|--------------|------------|----------|-------------|-----|
| SR.NO. | SERVICE NAME                                                             | ۲  | APPLICATION STAT | us ¥ | PAY STATUS ¥ | PAY DATE Y | REMARK ¥ | STATUS      |     |
| 1      | Registration under<br>Shops and<br>Establishments Act                    |    |                  |      |              |            |          | Not Applied |     |
| 2      | Permission for engagin<br>contractor for labour                          | 10 |                  |      |              |            |          | Not Applied |     |
| з      | Factories license                                                        |    |                  |      |              |            |          | Not Applied |     |
| 4      | <br>Factory building plan<br>approval funder the<br>Factories Act. 1948) |    |                  |      |              |            |          | Not Applied |     |
| 5      | Renewal under 'Shops<br>and Establishments Act                           | ĸ  |                  |      |              |            |          | Not Applied |     |
| 6      | Renewal under<br>'Factories license'                                     |    |                  |      |              |            |          | Not Applied |     |
| 7      | Water connection<br>(MIDC and non-MIDC)                                  | 6  |                  |      |              |            |          | Not Applied |     |
| 8      | Consent to Establish<br>(SRO and RO level)                               |    |                  |      |              |            |          | Not Applied |     |
| 9      | Consent to Operate<br>(SRO and RO level)                                 |    |                  |      |              |            |          | Not Applied |     |

7. Select the application for Renewal under Shops and Establishments Act. This will transfer the user to the link of Labour Management System (LMS) portal and Form B opens as the

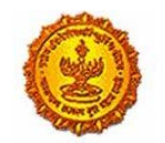

## Business Reform Action Plan 2016 Response by Government of Maharashtra

landing page. The common fields in Form B are auto-populated by the information in Common Application Form (CAF) like address and details of the employer, the address and details of the establishment, etc. User has to fill in the rest of the fields.

| = आपले 📜 Labou<br>सरकार Registrati | r Department<br>on / Licence Management System                                                                                 |                                        |                                                  | ۲                                              |  |  |  |  |  |  |
|------------------------------------|----------------------------------------------------------------------------------------------------|----------------------------------------|--------------------------------------------------|------------------------------------------------|--|--|--|--|--|--|
| SHIVANI NAIK                       | Dia                                                                                                    | ase fill following required inform     | ation for ronowal of registrati                  | on cortificato                                 |  |  |  |  |  |  |
| Factory Fee Calculator             | under the Maharashtra Shops and Establishment Act, 1948<br>(Details should be filled as per previous registration certificate) |                                        |                                                  |                                                |  |  |  |  |  |  |
| Home                               |                                                                                                    |                                        |                                                  |                                                |  |  |  |  |  |  |
| Shop and Establishment -           | Division / विभाग                                                                                                    | District / जिल्हा                      | Office Name                                      |                                                |  |  |  |  |  |  |
| Registration                       | Konkan                                                                                                    | Thane                                  | <ul> <li>Shop Inspector Office, Vashi</li> </ul> | i, Address- Agarwal Chambers No.2, Sector -: 🔻 |  |  |  |  |  |  |
| Steam Boiler                       | Provious Establishment Det                                                                                                    | aile ( मर्वीच्या अप्रधाननेने साविती )  |                                                  |                                                |  |  |  |  |  |  |
| Principal Employer 💛               | revious Establishment Deta                                                                                                    | ताड ( भूयाच्या जास्यायनय नाहता )       | •                                                |                                                |  |  |  |  |  |  |
| Contractor Licence                 | Old Registeration No                                                                                                    | Old Date of Registeration              | Expiry Date                                      |                                                |  |  |  |  |  |  |
| Building and Other                 | 123456                                                                                                    | 14/01/2002                             | 22/06/2016                                       |                                                |  |  |  |  |  |  |
| Construction Registration          | Previous name of the estal                                                                                                    | blishment, if any (पूर्वीच्या आस्थापने | चे नाव कोणतेही असल्यास )                         |                                                |  |  |  |  |  |  |
| Factory Licence 🔍                  |                                                                                                    |                                        |                                                  |                                                |  |  |  |  |  |  |
| PDF Download                       | Name of the establishment if any                                                                                               |                                        |                                                  |                                                |  |  |  |  |  |  |
| Motor Establishment 🔍              | ABC                                                                                                    | एबासा                                  |                                                  |                                                |  |  |  |  |  |  |
| Registration                       | Postal Address and situatior                                                                                                   | n of the establishment ( आस्थापने      | वे डाकेचा पत्ता आणि आस्थापनेचे जा                | गा )                                           |  |  |  |  |  |  |
| Beedi and Cigar License 🗸          | Name of Building                                                                                                    | Name of Building (In Marathi)          | Street                                           | Street (In Marathi)                            |  |  |  |  |  |  |
| Change Password                    | ABC                                                                                                    | एबीसी                                  | ABC                                              | एबीसी                                          |  |  |  |  |  |  |
|                                    | *<br>Landmark                                                                                                    | *<br>Landmark (In Marathi)             | *<br>Locality / Ward                             | *<br>Localitv / Ward (In Marathi)              |  |  |  |  |  |  |

| = आपले 📥 Labour<br>सरकार Registrativ     | r Department                      |                                         |                                         | 6                           |
|------------------------------------------|-----------------------------------|-----------------------------------------|-----------------------------------------|-----------------------------|
| SHIVANI NAIK                             | NA                                |                                         | न                                       |                             |
| Factory Fee Calculator                   |                                   | 4                                       |                                         | 6                           |
| Home                                     | •<br>Name of the employer ( मालका | ाचे नाव )                               |                                         |                             |
| Shop and Establishment –<br>Registration | Employer's Name                   |                                         |                                         |                             |
| Steam Boiler 🗸                           | Shivani Naik                      | शिवानी नाईक                             |                                         |                             |
| Principal Employer 🗸                     | Residential Address of the em     | ployer ( मालकाच्या निवासस्थानाचा पत     | Π)                                      |                             |
| Contractor Licence 🗸                     | Name of Building                  | Name of Building (In Marathi)           | *<br>Street                             | *<br>Street (In Marathi)    |
| Building and Other                       | ABC                               | एबीसी                                   | ABC                                     | एबीसी                       |
| Factory Licence                          | Landmark                          | Landmark (In Marathi)                   | Locality /Ward                          | Locality /Ward (In Marathi) |
| DF Download                              | ABC                               | एबीसी                                   | ABC                                     | एबीसी                       |
| Motor Establishment                      | State                             | District                                | *Taluka                                 | Village                     |
| Registration                             | *                                 | *                                       | ······································· |                             |
| beeur and Cigar License 🗸                | PinCode                           | Resident Since                          |                                         |                             |
| Change Password                          | 410209                            | 2002                                    |                                         |                             |
|                                          | Name of Manager, if any his re    | =<br>esidential address ( व्यवस्थापक अस | ल्यास त्याचे नाव व त्याच्या निवासस्थान  | ाचा पत्ता )                 |

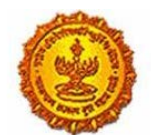

Government Of Maharashtra

| = आपले 📥 Labou                           | IT Department<br>ion / Licence Management System                    |                                                          |                                       | <u>(</u>                           |
|------------------------------------------|---------------------------------------------------------------------|----------------------------------------------------------|---------------------------------------|------------------------------------|
| SHIVANI NAIK                             | Managarie Name                                                      |                                                          | Name of Building (In Marathi)         | n 41 - 93 in 7                     |
| Factory Fee Calculator                   | Poorva <u>ya</u>                                                    | XYZ                                                      | कस्थ्ज                                |                                    |
| Home                                     | Street                                                              | Street (In Marathi)                                      | Landmark                              | Landmark (In Marathi)              |
| Shop and Establishment –<br>Registration | XYZ                                                                 | वस्यज                                                    | XYZ                                   | क्स्टज                             |
| Steam Boiler 🗸                           | Locality / Ward                                                     | Locality /Ward (In Marathi)                              | State                                 | District                           |
| Principal Employer 🗸                     | XYZ                                                                 | क्स्टज                                                   | MAHARASHTRA 🔻                         | Mumbai Suburban 🔻                  |
| Registration                             | Taluka                                                              | Village                                                  | PinCode                               | Manager's Email-Id                 |
| Contractor Licence 🗸                     | Mumbai                                                              | Greater Mumbai (M Corp.) (Par 🔹                          | 400023                                | poorvagadre@                       |
| Building and Other 🗸                     | Manager's Contact No                                                | Manager's Fax No                                         |                                       |                                    |
| actory Licence 🗸                         | 123456                                                              | 123456                                                   |                                       |                                    |
| PDF Download                             | Category of establishment i.e. v                                    | whether a shop, commercial esta                          | blishment, residential hotel, rest    | aurant eating house, theatre or    |
| Motor Establishment 🔍<br>Registration    | other place of public amuseme<br>इ. / थिएटर्स, सार्वजनिक मनोरंजनाची | ent or entertainment ( आस्थापनेचे<br>,करमणुकीची ठिकाणे ) | प्रकार- दुकान ∕ व्यापारी आस्थापना ∕ ख | ानावळ रेस्टॉरंट भोजनगृह∕ निवासीगृह |
| Beedi and Cigar License 🗸                | व्यापारी संस्था / COMMERCIAL 🖣                                      | आइटी आणि आइटीईएस / IT & ITE 🔻                            | आइटी आणि आइटीईएस / IT & ITES          |                                    |
| Change Password                          | Date of commencement of bus                                         | iness ( व्यवसाय सुरु केल्याचा दिनांक                     | )                                     |                                    |
|                                          |                                                                     |                                                          |                                       |                                    |

| = आपले ें Labour                       | r Department<br>on / Licence Management System                   |                                                                        |                                                            | (                                                                                |
|----------------------------------------|------------------------------------------------------------------|------------------------------------------------------------------------|------------------------------------------------------------|----------------------------------------------------------------------------------|
| SHIVANI NAIK                           | <sup>*</sup> Date of commencement of busi                        | iness ( व्यवसाय सुरु केल्याचा दिनांक )                                 |                                                            |                                                                                  |
| Factory Fee Calculator                 | 13/06/2002                                                       |                                                                        |                                                            |                                                                                  |
| Home                                   |                                                                  |                                                                        |                                                            |                                                                                  |
| Shop and Establishment<br>Registration | Name of the members of emp<br>इसमांची नावे )                     | oloyer's family employed in the e                                      | stablishment ( आस्थापनेत ने                                | किरीत असलेल्या मालकांच्या कुटुंबातील                                             |
| Steam Boiler                           | NA                                                               |                                                                        | ना                                                         |                                                                                  |
| Principal Employer 😞<br>Registration   |                                                                  |                                                                        |                                                            |                                                                                  |
| Contractor Licence                     | Males / पुरुष                                                    | Females 7 स्ट्राया                                                     | Transge                                                    | nder / इतर                                                                       |
| Building and Other                     | 0                                                                | 0                                                                      | 0                                                          |                                                                                  |
| Factory Licence 🗸                      |                                                                  |                                                                        |                                                            |                                                                                  |
| PDF Download                           | Name of the other persons occu<br>and age in case of young perso | upying position of management (<br>n) ( व्यवस्थापकाचे पद धारण करणाऱ्या | or employees engaged in o<br>किंवा गोपनीय स्वरूपाचे कामावर | confidential capacity (indicate sex<br>' ठेवण्यात आलेल्या इतर इसमांची नावे (तरुण |
| Motor Establishment 🔍                  | इसमाच्या बाबतात स्त्रा किया युरुष आह                             | त आणि वथ दशावण्यात याव॥                                                |                                                            |                                                                                  |
| Beedi and Cigar License 🖉              |                                                                  |                                                                        |                                                            |                                                                                  |
| Change Password                        | *Total Number of employees (                                     | नोकरांची एकूण संख्या )                                                 |                                                            |                                                                                  |
|                                        | Males / पुरुष                                                    | Females / स्त्रिया                                                     | Transgender / इतर                                          | Total / एकुण                                                                     |

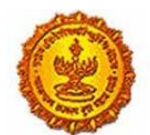

# Business Reform Action Plan 2016 Response by Government of Maharashtra

| = आपले 🚈 Labour<br>सरकार Registration                     | Department                                                                                                    |  |  |  |  |  |  |  |  |  |  |
|-----------------------------------------------------------|----------------------------------------------------------------------------------------------------|--|--|--|--|--|--|--|--|--|--|
| SHIVANI NAIK                                              |                                                                                                    |  |  |  |  |  |  |  |  |  |  |
| Factory Fee Calculator                                    |                                                                                                    |  |  |  |  |  |  |  |  |  |  |
| Home                                                      | Establishment's Weekly Off / आर्यणर्थनेपी                                                                                                    |  |  |  |  |  |  |  |  |  |  |
| Shop and Establishment $_{\bigtriangledown}$ Registration | सप्तताहेक दुर्दरी<br>रविवार / SUNDAY                                                                                                    |  |  |  |  |  |  |  |  |  |  |
| Steam Boiler 🗸                                            |                                                                                                    |  |  |  |  |  |  |  |  |  |  |
| Principal Employer 🗸<br>Registration                      | Category of Establishment Type                                                                                                    |  |  |  |  |  |  |  |  |  |  |
| Contractor Licence 🗸                                      | SELF OWNERSHIP (PROPRIE" *                                                                                                    |  |  |  |  |  |  |  |  |  |  |
| Building and Other Construction Registration              | Self Declaration / स्वधोषणापत्र                                                                                                    |  |  |  |  |  |  |  |  |  |  |
| Factory Licence                                           | I, Mr./Mrs./Ms. SHIVANI NAIK ( शिवाने माईक) aged 28 hereby declare that the information provided above is true and correct to the best of my personal information and belief. I fully understand                   |  |  |  |  |  |  |  |  |  |  |
| PDF Download                                              | applicable thereto.                                                                                                    |  |  |  |  |  |  |  |  |  |  |
| Motor Establishment 🧹<br>Registration                     | V Agree                                                                                                    |  |  |  |  |  |  |  |  |  |  |
| Beedi and Cigar License 🗸                                 | Kindly recheck the filled information before submitting the form / application, as you will not be able to change it later.                                                                                        |  |  |  |  |  |  |  |  |  |  |
| Change Password                                           | कृषया दरील माहिती तपाहून ती उतन≺Save) करा, त्यामध्ये दरत करता येणार नाही.<br>* In case of discrepancies in translation from English to Marathi, the applicant can use marathi inscript keyboard by typing Ctrl + Y |  |  |  |  |  |  |  |  |  |  |

| = आपले 🚈 Labour                                   | r Department of Justiment System                                                                                                    |
|---------------------------------------------------|----------------------------------------------------------------------------------------------------|
| SHIVANI NAIK                                      |                                                                                                    |
| Factory Fee Calculator                            | Establishment's Weekly Off ∕ आस्थापनेची<br>साप्ताहिक सुद्री                                                                                                    |
| Home                                              | रविवार / SUNDAY                                                                                                    |
| Shop and Establishment $_{\rm \lor}$ Registration | Category of Establishment Type                                                                                                    |
| Steam Boiler 🗸 🗸                                  |                                                                                                    |
| Principal Employer 🗸                              |                                                                                                    |
| Contractor Licence 🗸                              | Self Declaration / स्वधायणापत्र                                                                                                    |
| Building and Other<br>Construction Registration   | I. Mr./Mrs./Ms. SHIVANI NAIK ( net ref ref ref ref ref ref ref ref ref ref                                                                                                    |
| Factory Licence 🔍                                 | ✓ I Agree                                                                                                    |
| PDF Download                                      |                                                                                                    |
| Motor Establishment 🧹                             | Kindly recheck the filled information before submitting the form ∕ application, as you will not be able to change it later.<br>कृषमा वरीस माहिती तपासून ती जतन(Save) करा, त्यामध्ये बदल करता वेणार नाही. |
| Beedi and Cigar License $_{\bigtriangledown}$     | * In case of discrepancies in translation from English to Marathi, the applicant can use marathi Inscript keyboard by typing Ctrl • Y                                                                    |
| Change Password                                   | Save Details                                                                                                    |

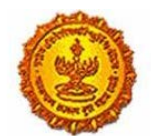

# Business Reform Action Plan 2016 Response by Government of Maharashtra

| = आपले के Labour                                | Department<br>n / Licence Management System                                                                                   |                                     |                                | 🥑 (                 |  |  |  |  |  |  |  |  |  |
|-------------------------------------------------|----------------------------------------------------------------------------------------------------|-------------------------------------|--------------------------------|---------------------|--|--|--|--|--|--|--|--|--|
| SHIVANUNAIK                                     |                                                                                                    |                                     |                                | tificate            |  |  |  |  |  |  |  |  |  |
| Factory Fee Calculator                          | under the Maharashtra Shops and Establishment Act. 1948<br>Optalis should be filled as per previous registration certificate) |                                     |                                |                     |  |  |  |  |  |  |  |  |  |
| Home                                            |                                                                                                    |                                     |                                |                     |  |  |  |  |  |  |  |  |  |
| Shop and Establishment .<br>Registration        | Division / विभाग<br>Konkan                                                                                                    | District / किल्ल                    | Office Name                    |                     |  |  |  |  |  |  |  |  |  |
| Steam Boiler                                    | Information / म                                                                                                    | गहिती                               |                                |                     |  |  |  |  |  |  |  |  |  |
| Principal Employer<br>Registration              | Previous Esta<br>Your Application<br>100000321611                                                                             | n Is Saved Successfully. Your Appli | cationID is -                  |                     |  |  |  |  |  |  |  |  |  |
| Contractor Licence                              | 123456                                                                                                    |                                     | >                              |                     |  |  |  |  |  |  |  |  |  |
| Building and Other<br>Construction Registration | Previous native or the assess                                                                                                 | ок                                  | NAME AND ADDRESS OF ADDRESS OF |                     |  |  |  |  |  |  |  |  |  |
| Factory Licence                                 |                                                                                                    |                                     |                                |                     |  |  |  |  |  |  |  |  |  |
| PDF Download                                    |                                                                                                    |                                     |                                |                     |  |  |  |  |  |  |  |  |  |
| Motor Establishment                             |                                                                                                    |                                     |                                |                     |  |  |  |  |  |  |  |  |  |
|                                                 |                                                                                                    |                                     |                                |                     |  |  |  |  |  |  |  |  |  |
| Beedi and Cigar License                         | Name of Building                                                                                                    | Name of Building (In Marathi)       | Street                         | Street (In Marathi) |  |  |  |  |  |  |  |  |  |
| Change Password                                 |                                                                                                    |                                     |                                | एबीसी               |  |  |  |  |  |  |  |  |  |
|                                                 | a landarada                                                                                                    | 4<br>Landowed: Do Marshell          | Localities & Wenned            | ·                   |  |  |  |  |  |  |  |  |  |

8. The screenshot below shows the user dashboard internal to LMS with the facility to download the form. The status tracker shows that the status of the Approval is 'Documents Pending'

| = आपले 🚈 Labo<br>सरकार Registr         | ur Depa<br>ation / Licen | r <b>tment</b><br>ce Management S | ystem              |                |                                            |                             |                 |                     |                   |                   | 0               |
|----------------------------------------|--------------------------|-----------------------------------|--------------------|----------------|--------------------------------------------|-----------------------------|-----------------|---------------------|-------------------|-------------------|-----------------|
|                                        | Adv                      | anco Soarch                       |                    |                |                                            |                             |                 |                     |                   |                   |                 |
| Factory Fee Calculator                 | Auv                      | ance Search                       |                    |                |                                            |                             |                 |                     |                   |                   |                 |
| Home                                   | Depar                    | tment                             |                    | Se             | rvices                                     |                             | Application ID  |                     | _                 | Soarch            |                 |
| Shop and Establishment<br>Registration | SH                       | IOP                               |                    | '              | Select Service                             | Ŧ                           |                 |                     |                   | Jearch            |                 |
| Steam Boiler 🗸 🗸                       | Sho                      | p and Establi                     | shment Rej         | oort           |                                            |                             |                 |                     |                   |                   |                 |
| Principal Employer 🗸 🗸                 | Sr.No.                   | ApplicationID                     | Registration<br>No | Expire<br>Date | Service Name                               | Maximum Days<br>For Issuing | Payment<br>Date | Expected<br>Service | Actual<br>Service | Status            | Action          |
| Contractor Licence                     |                          |                                   |                    |                |                                            | Certificate                 |                 | Delivery Date       | Delivery<br>Date  |                   |                 |
| Building and Other                     | 1                        | 100002051603                      | Not<br>Generated   |                | Shop and<br>Establishment<br>Registration  | 7                           | 08/06/2016      | 17/06/2016          |                   | Under<br>Scrutiny | Download Form   |
| Factory Licence 🔍                      |                          |                                   |                    |                |                                            |                             |                 |                     |                   |                   | Payment Receipt |
| PDF Download                           | 2                        | 100000321611                      | Not                | 22             | Shop and                                   | 7                           |                 |                     |                   | Document          |                 |
| Motor Establishment 🗸                  |                          |                                   | Generated          | Jun<br>2016    | Establishment<br>Registration(Old<br>User) |                             |                 |                     |                   | Pending           | Upload Document |
| Beedi and Cigar License 🗸              |                          |                                   |                    |                |                                            |                             |                 |                     |                   |                   |                 |
| Change Password                        |                          |                                   |                    |                |                                            |                             |                 |                     |                   |                   |                 |

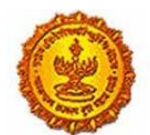

# Business Reform Action Plan 2016 Response by Government of Maharashtra

| SHIVANI NAIK                            | Adva   | ance Search   |                    |                |                                            |                             |                 |                     |                   |                   |                 |
|-----------------------------------------|--------|---------------|--------------------|----------------|--------------------------------------------|-----------------------------|-----------------|---------------------|-------------------|-------------------|-----------------|
| actory Fee Calculator                   |        |               |                    |                |                                            |                             |                 |                     |                   |                   |                 |
| lome                                    | Depart | ment          |                    | Ser            | rvices                                     |                             | Application ID  |                     |                   | Search            |                 |
| hop and Establishment –<br>Registration | SH     | 00            |                    |                | Select Service                             | ¥                           |                 |                     |                   |                   |                 |
| team Boiler 🗸 🗸                         | Shop   | o and Establi | shment Rep         | oort           |                                            |                             |                 |                     |                   |                   |                 |
| Principal Employer 🗸 🗸                  | Sr.No. | ApplicationID | Registration<br>No | Expire<br>Date | Service Name                               | Maximum Days<br>For Issuing | Payment<br>Date | Expected<br>Service | Actual<br>Service | Status            | Action          |
| Contractor Licence 🗸                    |        |               |                    |                |                                            | Certificate                 |                 | Delivery Date       | Delivery<br>Date  |                   |                 |
| Building and Other                      | 1      | 100002051603  | Not<br>Generated   |                | Shop and<br>Establishment<br>Registration  | 7                           | 08/06/2016      | 17/08/2018          |                   | Under<br>Scrutiny | Download Form   |
| actory Licence 🗸                        |        |               |                    |                |                                            |                             |                 |                     |                   |                   | Payment Receipt |
| DF Download                             | 2      | 100000321611  | Not                | 22             | Shop and                                   | 7                           |                 |                     |                   | Document          |                 |
| lotor Establishment 🔍                   |        |               | Generated          | 2016           | Establishment<br>Registration(Old<br>User) |                             |                 |                     |                   | Pending           | Upload Document |
| Beedi and Cigar License 🗸               |        |               |                    |                |                                            |                             |                 |                     |                   |                   |                 |

9. After uploading the relevant documents, the status of the user changes to complete on the dashboard.

| = आपले के Labo                         | our Department<br>ation / Licence Management System       |                                                        |                                    | ۲                                                        |
|----------------------------------------|-----------------------------------------------------------|--------------------------------------------------------|------------------------------------|----------------------------------------------------------|
|                                        | Kindly upload scapped copy of doc                         | uments (File format , ing /ineg, and add Size ing      | vinea nna shauld ha minimum 75     | kh and maximum 100kh and Sizo of odf should be less      |
| Factory Fee Calculator                 | than 512kb.)<br>कृपया कागदपात्रांची स्केंन कॉपी उपलोड करा | वी.( फाईलचा प्रकार - ipg/ipeg, png.pdf असावा आणि ipg/i | peg, png फाईलचा आकार - किसान ७१ के | बी आणि कमाल १०० के बी असावा आणि pdf फाईलचा आकार - ५१२ के |
| Home                                   | बी पेक्षा कमी असावा,)                                     |                                                        |                                    |                                                          |
| Shop and Establishment<br>Registration | Appplication ID ;                                         | 100000321611                                           | Applicant Name                     | SHIVANI NAIK                                             |
| Steam Boiler 🔍                         | Service Name                                              | Shop and Establishment Registration(Old<br>User)       |                                    |                                                          |
| Principal Employer 🔍                   | The size of the photograph and sig                        | n should fall between SKR to 20KR                      |                                    |                                                          |
| Contractor Licence 🔍                   | खायाचित्र आणि स्वाक्षरी चा आकार किमान (                   | 05 के बी आणि कमाल 20 के बी असावा.                      |                                    |                                                          |
| Building and Other                     |                                                           |                                                        | -18 SLID                           | Es.                                                      |
| Factory Licence                        |                                                           |                                                        | Sauce                              |                                                          |
| PDF Download                           |                                                           |                                                        | Choose File signature1jpg          |                                                          |
| Motor Establishment 🧠<br>Registration  |                                                           |                                                        |                                    |                                                          |
| Beedi and Cigar License 🗸              | E                                                         |                                                        |                                    |                                                          |
| Chapter Descriverd                     |                                                           |                                                        |                                    | •                                                        |

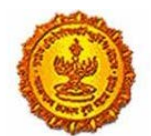

Government Of Maharashtra

| = आपले Labo                                     | ur Department System                                                                                                    |
|-------------------------------------------------|----------------------------------------------------------------------------------------------------|
| SHIVANI NAIK                                    | Application Defails                                                                                                    |
| Factory Fee Calculator                          |                                                                                                    |
| Home                                            | Kindly upload scanned copy of documents IFIle format - jpg/jpeg. png pdf and Size jpg/jpeg. png should be minimum 75kb and maximum 100kb and Size of pdf should be less                                                                                                    |
| Shop and Establishment .<br>Registration        | াগনে চিহে০০ ।<br>কৃপৰা ললম্বে মহাই হৰ্কৰ ভাঁৱী এমৰলৈ কথেনী, কাইলমা মৰোহ - jog/jpeg. pro. pd/ মহাই আলি jog/jpeg. prog কাইলমা আলাহ - কিয়াৰ এছ ক বী আলি কলাল too ক বী সভাব বঢ়ি pd/ ফাইলমা আলাহ - খাং ক<br>বী বিধা কলী সমাল/ )<br>Information                                                                                                    |
| Steam Boiler                                    | Documents Uploaded Successfully                                                                                                    |
| Principal Employer<br>Registration              | Appplication ID . SHIVANI NAIK                                                                                                    |
| Contractor Licence                              | ок                                                                                                    |
| Building and Other<br>Construction Registration | The size of the photograph and sign should has believen skill to constant and the second state of the second state of the sec  |
| Factory Licence                                 |                                                                                                    |
| PDF Download                                    |                                                                                                    |
| Motor Establishment Registration                | R N Start Start St |
| Beedi and Cigar License                         |                                                                                                    |
| 1                                               |                                                                                                    |

| = आपले 🔔 Labo<br>सरकार Registra                   | ur Depar | r <b>tment</b><br>ce Management S | ystem            |                |                                           |                                |                 |                                 |                               |                   | 6                 |  |
|---------------------------------------------------|----------|-----------------------------------|------------------|----------------|-------------------------------------------|--------------------------------|-----------------|---------------------------------|-------------------------------|-------------------|-------------------|--|
|                                                   | Adva     | Advance Search                    |                  |                |                                           |                                |                 |                                 |                               |                   |                   |  |
| Factory Fee Calculator                            | Depart   | ment                              |                  | Services       |                                           | Ap                             | plication ID    |                                 |                               |                   |                   |  |
| Home                                              | SH       | OP                                | Ŧ                | Sel            | ect Service                               | •                              |                 |                                 |                               | Search            |                   |  |
| Shop and Establishment 🗸<br>Registration          |          |                                   |                  |                |                                           |                                |                 |                                 |                               |                   |                   |  |
| Steam Boiler 🗸                                    | Shop     | o and Establi                     | shment Report    |                |                                           |                                |                 |                                 |                               |                   |                   |  |
| Principal Employer 🗸                              | Sr.No.   | ApplicationID                     | Registration No  | Expire<br>Date | Service Name                              | Maximum<br>Days For<br>Issuing | Payment<br>Date | Expected<br>Service<br>Delivery | Actual<br>Service<br>Delivery | Status            | Action            |  |
| Contractor Licence 🔍                              | _        |                                   |                  |                | -                                         | Certificate                    |                 | Date                            | Date                          |                   |                   |  |
| Building and Other 🗸<br>Construction Registration | 1        | 100002051803                      | Not Generated    |                | Shop and<br>Establishment<br>Registration |                                | 08/06/2016      | 17/06/2016                      |                               | Under<br>Scrutiny | Download Form     |  |
| Factory Licence 🔍                                 |          |                                   |                  |                |                                           |                                |                 |                                 |                               |                   | Payment Receipt   |  |
| PDF Download                                      | 2        | 100000321611                      | 1610200310000359 | 22<br>Jun      | Shop and<br>Establishment                 | 7                              |                 |                                 |                               | Completed         | Change Request    |  |
| Motor Establishment 🤍<br>Registration             |          |                                   |                  | 2016           | Registration(Old<br>User)                 |                                |                 |                                 |                               |                   | Renew Certificate |  |
| Beedi and Cigar License $_{\rm \bigtriangledown}$ |          |                                   |                  |                |                                           |                                |                 |                                 |                               | _                 | Download Form     |  |
| Change Password                                   |          |                                   |                  | 1              |                                           |                                |                 |                                 | 1                             |                   |                   |  |

- 10. Alternatively, if the user had previously applied for the Registration under Shops and Establishment from this same CAF id through MAITRI, the user will not require to fill in all these details. Rather, he can just click on the Apply button in front of the service of Renewal and he will get transported to the above page on the Department website, where the user can just click on the Renew Certificate tab and apply for renewal. This tab gets activated only once the certificate crosses the expiry date and the validity.
- 11. This status is also reflected on MAITRI against the service ' Renewal of Shops and Establishment'

| 5 | 100002311603 | Registration under Shops<br>and Establishments Act | Under Scrutiny | Payment Done | 22-06-2016<br>00:00:00 | Applied |
|---|--------------|----------------------------------------------------|----------------|--------------|------------------------|---------|
|   |              |                                                    |                |              |                        |         |

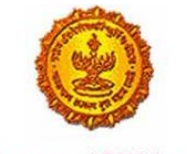

Government Of Maharashtra

12. Sample Certificate that is generated is as shown below.

|                                                               |                                                                                                   | सल्यनेय जयते                                                                                           |                                 |                                                                     |                                 |   |
|---------------------------------------------------------------|---------------------------------------------------------------------------------------------------|----------------------------------------------------------------------------------------------------|---------------------------------|---------------------------------------------------------------------|---------------------------------|---|
|                                                               |                                                                                                   | महाराष्ट्र दुकाने व आस्थापना अधिनियम, १९४८                                                             |                                 |                                                                     |                                 |   |
|                                                               |                                                                                                   | नमुना 'छ'                                                                                              |                                 |                                                                     |                                 |   |
|                                                               |                                                                                                   | (महाराष्ट्र दुकाने व आस्थापना नियम, १९६१ च्या नियम ६ अन्वये)                                           |                                 |                                                                     |                                 |   |
|                                                               |                                                                                                   | आस्थापनेच्या नूतनीकरणचा दाखला                                                                          |                                 |                                                                     |                                 |   |
|                                                               |                                                                                                   | १. नोंदणी क्र                                                                                          | मांक :                          | 9490200890000029                                                    |                                 |   |
|                                                               |                                                                                                   | २. आस्थापने                                                                                            | थे नाव ः                        | प्रिंत्रोनिक्स इंडिया प्राईयेट लिमिटेड                              |                                 |   |
|                                                               |                                                                                                   | ३. कामावर लावणाऱ्याचे नाव (मालकाचे)                                                                    |                                 | जेनी चुआ (संचालक)                                                   |                                 |   |
|                                                               |                                                                                                   | ४. धंद्याचे स्वरूप                                                                                     |                                 | : इतर / OTHER (PLEASE FILL IN NEXT BOX)                             |                                 |   |
|                                                               |                                                                                                   | ५. धंद्याच्या वि                                                                                       | ठेकाणाचा पत्ता :                | बसेल टेक पार्क बी-८०८/८०९, प्लाट नं.३९/५ अँड ३९/                    | ५ए, सेक्टर ३०ए, वाशी, नवी मुंबई | ^ |
| (एम कॉर्प.), ठाणे, ४००७०५                                     |                                                                                                   |                                                                                                    |                                 |                                                                     |                                 |   |
|                                                               |                                                                                                   |                                                                                                    |                                 |                                                                     |                                 |   |
|                                                               |                                                                                                   | ६. पूर्वीचा नो<br>७. कामगार र                                                                          | दणी क्रमांक व तारीख :<br>मंख्या | .09/08/2093 92698800000032                                          |                                 |   |
| ७. फानगर राख्या : २<br>८. साप्ताहिक बंद वार : रविवार / Sunday |                                                                                                   |                                                                                                    |                                 | े<br>रविवार / Sunday                                                |                                 |   |
|                                                               |                                                                                                   |                                                                                                    | महाराष्ट्र दुकाने               | ट्र दुकाने व आस्थापना अधिनियम, १९४८ अंतर्गत निरीक्षक यांचे कार्यालय |                                 |   |
|                                                               | असा दाखला देण्यात येत आहे कि <b>प्रिंत्रोनिक्स इंडिया प्राईवेट लिमिटेड</b> ही आस्थापना महाराष्ट्र |                                                                                                    |                                 |                                                                     |                                 |   |
|                                                               |                                                                                                   | दुकाने व आस्थापना अधिनियम, १९४८ अन्वये <b>व्यापारी संस्था</b> म्हणून नोंदली आहे.                       |                                 |                                                                     |                                 |   |
|                                                               |                                                                                                   | Digitally Signed By Syntany BABURAO<br>SHINDE (Commissioner O) abour)<br>Date : 08-Feb-2016 142/42 IST |                                 |                                                                     |                                 |   |
|                                                               |                                                                                                   | 141140.00                                                                                              | 04/4014                         | महाराष्ट्र दुकाने व आरथापना अधिनियम, १९४८                           |                                 |   |
|                                                               |                                                                                                   |                                                                                                    |                                 |                                                                     |                                 |   |
|                                                               |                                                                                                   | वर्ष नुत                                                                                               |                                 | ल्याची तारीख व अर्ज क्रमांक                                         | भरलेले शुल्क                    |   |
|                                                               | 201                                                                                               | 6-2021                                                                                                 | 08/02/20                        | 16 - 100000521504                                                   | 2,182.80                        |   |
|                                                               |                                                                                                   |                                                                                                    | _·`                             |                                                                     |                                 |   |
|                                                               |                                                                                                   | अनुक्रमाक                                                                                              | संचालकाचा नाव                   | संयालकाया पत्ता                                                     | >                               |   |
|                                                               |                                                                                                   | 2.                                                                                                    | जना चुआ                         | बा-८०८/८०९ बसले टक पाक, फोट न.३१/५ अड ३९/५९ र                       | सक्टर ३०ए वाशा नवा मुंबइ        |   |
|                                                               |                                                                                                   |                                                                                                    | •                               |                                                                     |                                 |   |
|                                                               |                                                                                                   |                                                                                                    |                                 |                                                                     |                                 |   |
|                                                               |                                                                                                   |                                                                                                    |                                 |                                                                     |                                 |   |
|                                                               |                                                                                                   |                                                                                                    |                                 |                                                                     |                                 |   |
|                                                               |                                                                                                   |                                                                                                    |                                 |                                                                     |                                 |   |
|                                                               |                                                                                                   |                                                                                                    |                                 |                                                                     |                                 |   |
|                                                               |                                                                                                   | Page 1 of 2                                                                                            |                                 |                                                                     |                                 |   |

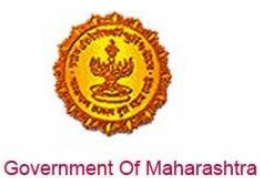

#### टीप :-

१. नोंदणी प्रमाणपत्राचा कालावधी संपण्यापूर्वी किमान पंधरा दिवस आधी नूतनीकरणासाठी अर्ज करावा.

२. हा केवळ नोंदणी दाखला असून परवाना नाही आणि हा दाखला देण्यात आल्यामुळे ज्या वास्तूत हे दुकान/आस्थापना स्थित आहे, त्या वास्तूत कोणतीही वैधता आपोआप बहाल होत नाही. तसेच ज्या वास्तूत हे दुकान/आस्थापना स्थित आहे,ती वास्तू आज दिनांक रोजी अस्तित्वात असल्यासंदर्भात या दाखल्यामुळे कोणताही हक्क वा स्वामित्व सदरहु नियोक्त्यास प्राप्त होत नाही.

३.सदर नोंदणी दाखला हा अर्जदाराने दिलेल्या स्वघोषणापत्र आणि स्वयंसाक्षांकित अभिलेखाच्या आधारे देण्यात आला आहे. त्याबाबत प्रत्यक्ष पाहणी करण्यात आलेली नाही. सदर माहिती खोटी / चूकीची निघाल्यास दाखला रद्द करण्यात येईल व अर्जदारावर कायदेशीर कारवाई करण्यात येईल.

४.सदर दाखला हा आस्थापना नोंदणी संदर्भात असल्यामुळे जागा मालकीचे कोणतेही हक्क प्रस्थापित होत नाही. मालकी हक्का बाबतच्या कुठल्याही विवादामध्ये हा दाखला मालकी हक्क किंवा ताबा प्रस्थापित करण्याकरिता पुरावा म्हणुन ग्राह्य धरण्यात येणार नाही. (This registration certificate is not valid proof for ownership / possession/ right to property of the premises.)

"बालकामगार कामावर ठेवणे गन्हा आहे"